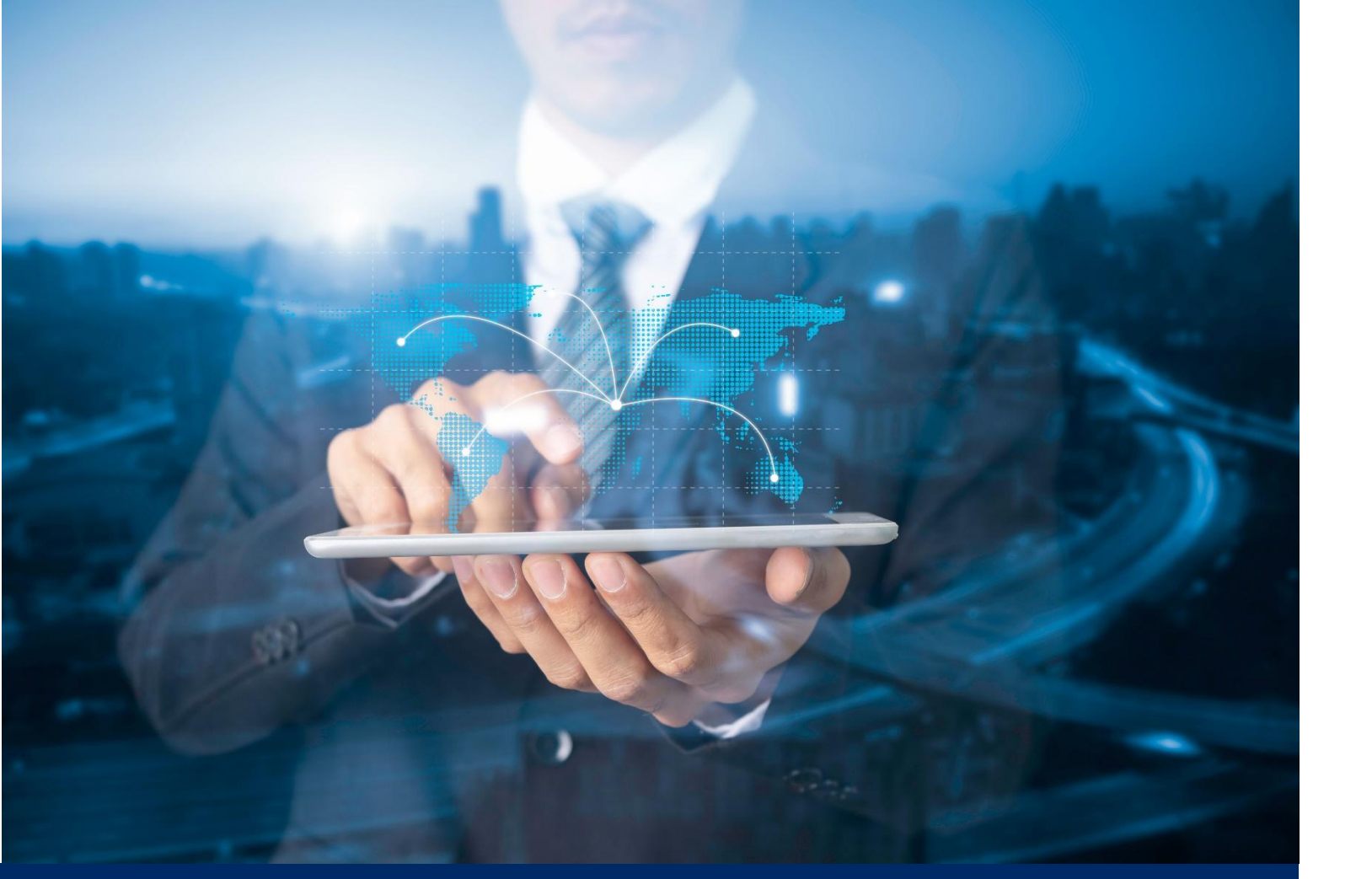

# ธนาคารดิจิทัลเพื่อโลกธุรกิจ **ทีทีบี บิสสิเนสวัน**

### **คู่มือการใช้งาน** การแสดงข้อมูลรายการ Bill payment report

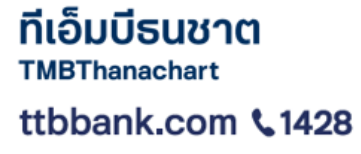

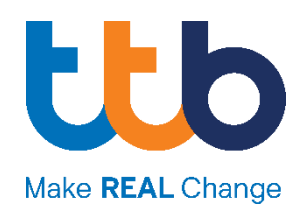

#### ขั้นตอนการเข้าใช้งาน Bill payment report

 ผู้ใช้งานเข้าใช้งาน Bill payment report ผ่านเมนู รายการรับชำระเงิน (Collection)

| one.                                 |                                                                                 |                                        |       | เค คอมพานี         | ~                  |             | Eng   îns 🕁 🖸 🧭   |
|--------------------------------------|---------------------------------------------------------------------------------|----------------------------------------|-------|--------------------|--------------------|-------------|-------------------|
| <                                    |                                                                                 |                                        |       | A                  |                    |             |                   |
| 🖻 ພູສັດ                              | <b>เมนูลัด</b><br>ทำรายการได้ทันที                                              | ្រ្តិ<br>ឮប័ឍថ                         |       | E โอนเงิน          | อัพไหลด            | ะ<br>รายงาน | -<br>-            |
| 🖄 แก้ไข Dashboard                    |                                                                                 |                                        |       |                    |                    |             | U U               |
| 🕜 หน้าหลัก                           | () เข้าสู่ระบบครั้งสำสุดเมื่อ:   เข้าสู่ระบบไ<br>12.03.2025   10:12   06.03.202 | ไปสำเร็จครั้งสำสุดเมื่อ:<br>15   11:33 |       |                    |                    |             | 🗶 แก้ไข Dashboard |
| 🖨 ธุรกรรมของฉัน                      | รายการรออนุมัติ                                                                 |                                        | กิจกร | รมล่าสุด           |                    |             |                   |
| 🔁 ប័ល្មឌី                            | 12.03.2025 - 10.06.2025                                                         |                                        |       |                    |                    |             |                   |
| จัดการรายการชำระเงิน<br>ที่บันทึกไว้ | 2 แบบคำขอการ<br>จัดการระบบ                                                      |                                        | 12.03 | รายการจะดำเนื      | ่นการวันที่ในอนาคต |             | 3                 |
| 🖉 สินเชื่อ                           |                                                                                 |                                        |       | 10:24 การทำธุรกรรม | สำเร็จ             |             | ~                 |
| ุตี้ โอนเงิน                         |                                                                                 |                                        |       | 10:24 การทำธุรกรรม | สำเร็จ             |             | ~                 |
| ⊡ เอ็ค                               |                                                                                 |                                        | 11.03 | 22:02 01501550550  | สำเร็จ             |             |                   |
| 🗐 รายงานรายการรับชำระ                |                                                                                 |                                        |       | 20.02              |                    |             |                   |
| Bill Payment Report                  | Ś                                                                               |                                        |       | 23:01 การทำธุรกรรม | สำเร็จ             |             | ~                 |
| QR Intraday Report                   | 6.2                                                                             |                                        |       | 22:55 การทำธุรกรรม | สำเร็จ             |             | ~                 |
| QR Historical Report                 |                                                                                 |                                        |       |                    |                    |             |                   |

#### 2. เลือกรายการที่ต้องการทำการตรวจสอบรายการผ่านเมนู

|               |            | s           | ายการรับชำ                       | เระเงิน            | (S:H                         | ว่างวัน)           |                  | รายการร่                         | รับชำระเงิน (ย้        | iəur             | เล้ง)  |          |
|---------------|------------|-------------|----------------------------------|--------------------|------------------------------|--------------------|------------------|----------------------------------|------------------------|------------------|--------|----------|
|               | a. s′<br>1 | ายกา<br>ทำเ | เรรับชำระ<br>การเลือกเ           | :เงิน (:<br>โณชีที | ระหะ<br>วี่ต้อ               | ว่างวัน)<br>งการตร | (Ir              | itraday<br>ฉสอบ                  | report)                |                  |        |          |
| Bill pa       | ayment rep | oort        |                                  | orgoi              |                              | UTTOCK             | Q                | ค้นหา                            |                        |                  | 1-19   | in 1 🕜 🕟 |
| 046 X X       | XXXX X     | ~           | <sup>สถาน:</sup><br>สถานะทั้งหมด | <b>&gt;</b> )      | ່ <sup>ເວລາ</sup><br>ช่วงเวล | ากั้งหมด           | ~)               | ช่องทางการจ่าย<br>ทั้งหมด        | ×                      |                  |        |          |
| ðuri ~        | 🗋- ıbar    | ប័ល្អទី     |                                  | ผู้จ่าย            |                              | ช่องทาง   ประเภท   | ວ້ານອັ<br>ວ້ານອັ | ง1  อ้างอิง2 <br>ง3              | จำนวนเงิน   เลขที่เช็ค | SHAS<br>SHAA     | รหัสช่ | สถานะ    |
| 12.05<br>2022 | 13:10      | 046 )       | <b>xxxxx x</b>                   | NAME T             | EST                          | INT                | 014<br>221       | 588 <mark>49</mark> 8<br>3200002 | 756.00 THB<br>00000000 | ที่ที่บี<br>0001 | 9835   | Success  |

#### 2. สามารถทำการกรองข้อมูลโดยการค้นหา ช่วงเวลาที่ต้องการ

| Bill pa       | ayment re | port    |              |        |                   |              | Q       | ค้นหา                     |                        |                | 1-1ຈ | nn 1 🕜 💽 |
|---------------|-----------|---------|--------------|--------|-------------------|--------------|---------|---------------------------|------------------------|----------------|------|----------|
| 046 X X       | xxxx x    | ~       | สถานะทั้งหมด | ~      | taan<br>13:00 - 1 | 3:59         | ~       | saannamsaha<br>INT        | ~                      |                |      |          |
| ðuri ~        | 🗋 ıbarı   | ប័ល្អទី |              | ญ้จ่าย |                   | ชองทาง   ประ | ກກ ອ້າຈ | อิง1   อ้างอิง2  <br>อิง3 | จำนวนเงิน   เลขที่เช็ค | SŘas…<br>Sřaa… | sñad | สถานะ    |
| 12.05<br>2022 | 13:10     | 046 X   | xxxxx x      | NAME T | EST               | INT          | 014     | 688498<br>3200002         | 756.00 THB<br>00000000 | ทีทีบี<br>0001 | 9835 | Success  |

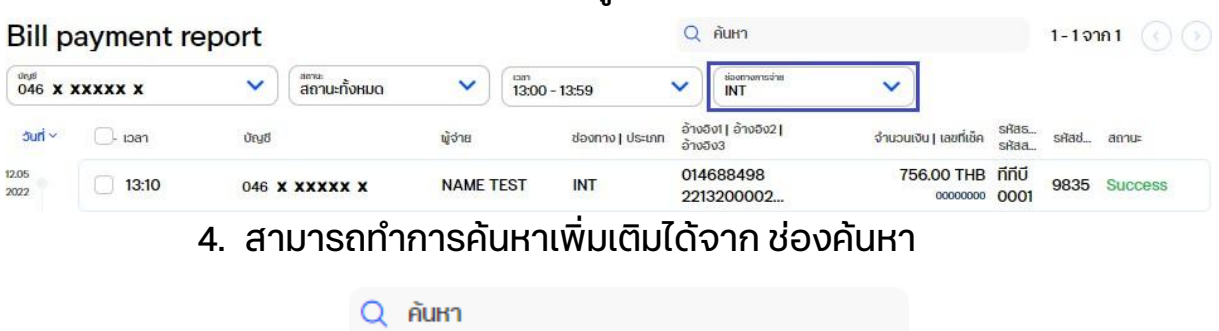

#### 3. สามารถทำการกรองข้อมูลโดยการค้นหา ช่องทางการจ่าย

สามารถตรวจสอบขอมูลสรุปรายการได้จากด้านขวามือ
 เมื่อเลือกรายการ

| Bill p        | ayment re | port  |                                  |        |                                    | Q         | ค้นหา                       |                        |                  | 1-191 | in 1 🕐 🕥 | สรุปข้อมูล                          |
|---------------|-----------|-------|----------------------------------|--------|------------------------------------|-----------|-----------------------------|------------------------|------------------|-------|----------|-------------------------------------|
| 046 X X       | (XXXX X   | ~     | <sup>สถานะ</sup><br>สถานะทั้งหมด | ~      | <sup>เวลา</sup><br>ช่วงเวลาทั้งหมด | ~         | ร่องกางการอ่าย<br>ทั้งหมด   | ~                      |                  |       |          | ③ 12.05.2022 18:02                  |
| ouri ~        | 🗍- ısan   | ບັຄູສ |                                  | ญ้จ่าย | ช่องทาง   ประเภท                   | อ้าง      | ນວັນ1   ອ້ານອັນ2  <br>ວວັນ3 | จำนวนเงิน   เลขที่เช็ค | SHAS<br>SHAA     | siñad | สถานะ    | จำนวนเงินรวมที่สำเร็จ<br>756.00 тнв |
| 12.05<br>2022 | 13:10     | 046 🗙 | XXXXX X                          | NAME T | TEST INT                           | 014<br>22 | 4688498<br>13200002         | 756.00 THB             | ที่ที่บี<br>0001 | 9835  | Success  | จำนวนรายการสำเร็จ<br>1              |
|               |           |       |                                  |        |                                    |           |                             |                        |                  |       |          | จำนวนเงินรวมส่งคืน<br>0.00 าหย      |
|               |           |       |                                  |        |                                    |           |                             |                        |                  |       |          | จำนวนรายการส่งคืน<br>0              |
|               |           |       |                                  |        |                                    |           |                             |                        |                  |       |          | จำนวนรายการทั้งหมด<br>1             |

 สามารถทำการเลือกรายการทั้งหมดเพื่อทำการตรวจสอบ สรุปรายการและออกรายงานโดย เลือกรายการ ทั้งหมดจาก ช่องด้านบน

| ðuri 🗸 | 🕑- ısar | บัญชี                         | ผู้จ่าย                | ช่องทาง   ประเภท     | ວ້ານອັນ1   ວ້ານອັນ2  <br>ວ້ານອັນ3 | จำนวนเงิน   เลขที่เช็ค | รหัสธ<br>รหัสส      | สถานะ                |
|--------|---------|-------------------------------|------------------------|----------------------|-----------------------------------|------------------------|---------------------|----------------------|
|        |         | เมื่อทำการเลื<br>การเลือก ต่อ | อกรายกา<br>หน้า ถ้าต้ะ | รทั้งหมด<br>องการเสี | า ด้านล่างจะมี<br>เอกทั้งหมด ให้  | รายละเอีย<br>เ้ทำการคล | ยดรายก<br>ลิก เลือก | าารที่ทำ<br>าทั้งหมด |
|        |         | รายก                          | ารที่เลือก (10         | 0) เลือ              | อกทั้งหมด (10000)                 | )                      |                     |                      |
|        | 7.      | สามารถทำก                     | ารออกราย               | ยงาน โด              | ยทำการเลือก                       | รายการ                 | ที่ต้องก            | าร                   |
|        |         | จากนั้น กดเลื                 | ่อกที่ปุ่ม ด           | าวน์โหล              | ด 🕒 ดาวน์โห                       | ลด                     |                     |                      |

ระบบจะแสดงหน้าหน้าจอเพื่อให้ทำการเลือก report 3 แบบ คือ

 TXT: เลือกที่ TXT จากนั้นท าการเลือก Bill payment Intra-day Report จากนั้นเลือกที่ปุ่ม ดาวน์โหลด

|         | ดาวน์โหล<br>ชำระเงิน                          | เดรา<br>(ระห | ยการรับ<br>ว่างวัน) |   |
|---------|-----------------------------------------------|--------------|---------------------|---|
|         | TXT Bill payment Intra PDF CSV alooluualuueuu | a-day report | เพิ่มอีเมล          |   |
|         | •                                             | ดาวน์โหลด    |                     |   |
| ຈະໄດ້ຣັ | U file TXT                                    |              | BRINT20220512183txt | ^ |

 PDF: เลือกที่ PDF จากนั้นทำการเลือก Bill payment Intra-day Report จากนั้นเลือกที่ปุ่ม ดาวน์โหลด

| ุ ดาวน์โหลดรายการรับ<br>ชำระเงิน (ระหว่างวัน) |  |
|-----------------------------------------------|--|
| 🗆 ТХТ                                         |  |
| PDF                                           |  |
| Sill payment Intra-day report                 |  |
| CSV                                           |  |
| ล่งอีเมลยืนยัน เพิ่มอีเมล                     |  |
| ดาวเป็หลด                                     |  |

ຈະໄດ້ຣັບ file PDF

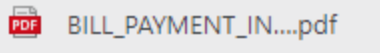

ตัวอย่าง PDF

| TMBThanachart                                  | 1                                             | Bill pa                               | yment                       | t by com                            | pany             | repor   |
|------------------------------------------------|-----------------------------------------------|---------------------------------------|-----------------------------|-------------------------------------|------------------|---------|
| ชื่อบริษัท<br>BILLER MEA TEST<br>อำนวนเงินธวม  | หักบัญชีเลขที<br><b>046</b><br>จำนวนรายการรวม |                                       | ຈາກວັ<br><mark>11.05</mark> | นที - ถึงวันที<br>5.2022 - 12.05.20 | 022              |         |
| 756.00 THB                                     | 2.5.5                                         | 1.10                                  |                             | 100.10                              |                  | 163     |
| Success Transactions<br>756.00 THB<br>1 shenns |                                               | Reversal Tran<br>0.00 THB<br>0 รายการ | sactions                    |                                     |                  |         |
| วันที่ทำธายการ ผู้จ่าย<br>เวลา                 | อ้างอึง 1<br>อ้างอึง 2<br>อ้างอึง 3           | <mark>จำนวนเงิน</mark> In<br>THB      | ช่องทาง<br>ประเภท           | รหัสธนาคาร<br>รหัสสาขา<br>เลขทีเช็ค | Teller ID<br>โชน | Status  |
| 12.05.2022 NAME TEST<br>13:10                  | 014688498<br>22132000024601TMB02P             | 756.00                                | INT                         | ทีทีบี<br>0001<br>00000000          | 9835<br>-        | Success |

 CSV: เลือกที่ CSV จากนั้นทำการเลือก Bill payment Intra-day Report จากนั้นเลือกที่ปุ่ม ดาวน์โหลด

| PDF<br>CSV                    |
|-------------------------------|
| Bill payment Intra-day report |
|                               |

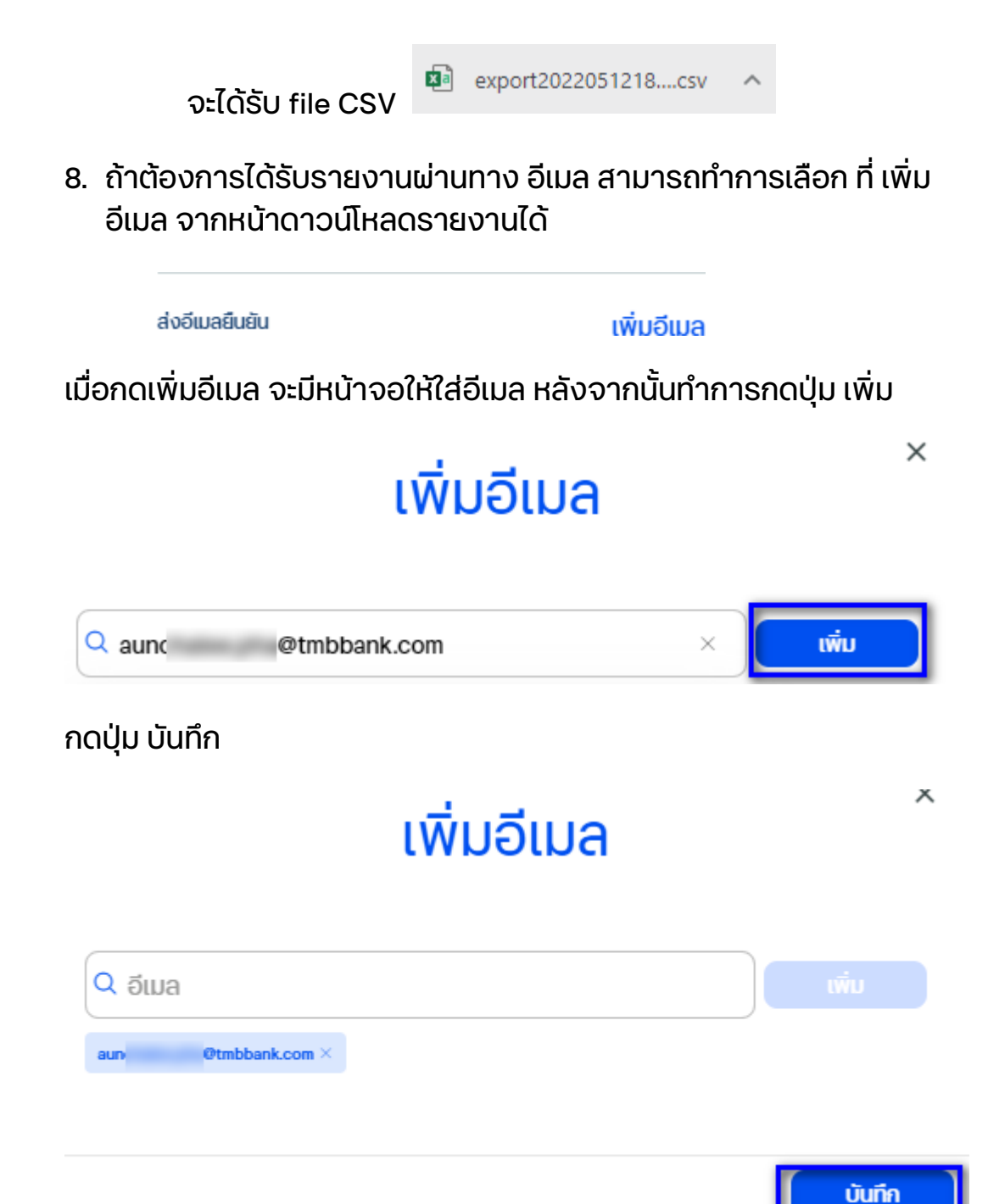

ระบบจะทำการส่งรายงานไปยัง อีเมลทระบุไว้

#### b. รายการรับชำระเงิน (ย้อนหลัง) (Historical report)

| payment re | eport                     |            | Q Aur        | ก                    |                                 | 1-2 จาก 2 🕜 🌖          | สรุปข้อมูล                                      |
|------------|---------------------------|------------|--------------|----------------------|---------------------------------|------------------------|-------------------------------------------------|
| l          | 🗸 เช่นที่ 30 วันที่ผ่านมา |            | อลาทั้งหมด 🗸 | aamorrisidha<br>NTMS | ~                               |                        | ③ 10.05.2022 11:33                              |
| ti∼ ⊡-ıɔan | បំរម្ម៥                   | ชื่อบริษัท | ผู้จ่าย      | ช่องทาง   ประเภท     | ລ້ານວັນ1  ລ້ານວັນ2 <br>ລ້ານວັນ3 | จำนวนเงิน   เลขที่เซ็ค | จ้านวนเงินรวมที่สำเร็จ<br>698.71 <sub>THB</sub> |
| 13:03      | 0541                      | NAME TEST  | JUNT         | ATM<br>Transfer      | 0968820470<br>22599134          | 374.50 THB             | จำนวนรายการสำเร็จ<br>2                          |
| 19:57      | 054                       | NAME TEST  | НА           | ATM<br>Transfer      | 0962690305<br>271517398         | 324.21 THB             | จำนวนเงินธวมส่งคืน<br>0.00 тнв                  |
|            |                           |            |              |                      |                                 |                        | จ <mark>ำ</mark> นวนรายการส่งคืน                |

#### 1. ทำการเลือกบัญชีที่ต้องการตรวจสอบ

#### 2. สามารถทำการกรองข้อมูลโดยการค้นหา ช่วงวันที่ทำรายการ

| < กลับหน้า    | า หน้าหลัก               |                |                           | รายการรับข     | รำระเงิน (ระหว่าง | วัน) รายการรับ                                    | ชำระเงิน (ย้อนหลัง) |                                                                      |
|---------------|--------------------------|----------------|---------------------------|----------------|-------------------|---------------------------------------------------|---------------------|----------------------------------------------------------------------|
| Bill p        | ayme <mark>nt r</mark> e | eport          |                           | Q คันหา        |                   | 1 - 10                                            | 0 จาก 4813 🕜 🕥      | สรุปข้อมูล                                                           |
| divid<br>054  |                          | • 09.05.2022 - | 10.05.2022 🗸 ເອກ<br>ຮ່ວນ: | วลาทั้งหมด 🗸 🧃 | memodaa<br>HUQ    | <ul> <li>ອ້ານອັນ1   ອ້ານອັນ2  </li> </ul>         | 4                   | <ul> <li>จำนวนเงินรวมที่สำเร็จ</li> <li>ว.074.169.94 มะค.</li> </ul> |
| 09.05<br>2022 | 11:19                    | 054            | NAME TEST                 | aj.na          | Transfer          | อ้างอิง3<br>0803657814<br>265763345<br>0105546149 | 160.50 THB          | วามวนรายการสำเร็จ<br>4813                                            |
|               | 0 10:11                  | 054            | NAME TEST                 | นาย            | Transfer          | 0819965864<br>27792630<br>0105546149              | 319.93 THB          | จำนวนเงินรวมส่งคืน<br>0.00 тнв<br>จำนวนรายการส่งคืน                  |
|               | 13:27                    | 054            | NAME TEST                 | นางสาว วารุณี  | Transfer          | 0646901753<br>843259717<br>0105546149             | 600.00 THB          | 0<br>จำนวนธายการทั้งหมด                                              |
|               | 19:31                    | 054            | NAME TEST                 | นาย            | Transfer          | 0809920588<br>253206811<br>0105546149             | 298.53 THB          | 4813                                                                 |

#### 3. สามารถทำการกรองข้อมูลโดยการค้นหา ช่วงเวลาที่ต้องการ

| < กลับหน้     | า หน้าหลัก              |        |                                     |            | รายกา        | ารรับชำระเงิน (ระหว่า | งวัน) รายการรั                  | รับชำระเงิน (ย้อนหลัง) |                                               |
|---------------|-------------------------|--------|-------------------------------------|------------|--------------|-----------------------|---------------------------------|------------------------|-----------------------------------------------|
| Bill p        | ayme <mark>nt</mark> re | port   |                                     |            | Q            | ค้นหา                 |                                 | 1-1 <b>จาก</b> 1 💽 🌖   | สรุปข้อมูล                                    |
| 054           |                         | ◄)(    | <sup>อนที่</sup><br>30 วันที่ผ่านมา | ✓ [130]    | 10 - 13:59 💙 | sisomornsins<br>ATMS  | ~                               |                        | © 10.05.2022 11:33<br>ถ่านเวนเงินรวมที่สำเร็จ |
| ouri ~        | 🕞 ıban                  | ບ້ານຮັ |                                     | ชื่อบริษัท | ผู้จ่าย      | ช่องทาง   ประเภท      | ອ້ານວັນ1  ອ້ານວັນ2 <br>ອ້ານວັນ3 | จำนวนเงิน   เลขที่เช็ค | 374.50 тнв                                    |
| 09.05<br>2022 | 13:03                   | 054    |                                     | NAME TEST  | JUNT         | ATM<br>Transfer       | 0968820470<br>22599134          | 374.50 THB             | จำนวนรายการสำเร็จ<br>1                        |
|               |                         |        |                                     |            |              |                       |                                 |                        | จำนวนเงินรวมส่งคืน                            |
|               |                         |        |                                     |            |              |                       |                                 |                        | 0.00 IHB<br>สำนวนรายการส่งคืน                 |
|               |                         |        |                                     |            |              |                       |                                 |                        | 0                                             |
|               |                         |        |                                     |            |              |                       |                                 |                        | จำนวนรายการทั้งหมด                            |

#### 4. สามารถทำการกรองข้อมูลโดยการค้นหา ช่องทางการจ่าย

| < กลับหน้                      | า หน้าหลัก |                |                        | รายการรั        | รับชำระเงิน (ระหว่าง                | วัน) รายการรั                                             | รับชำระเงิน (ย้อนหลัง)                          |                                                               |
|--------------------------------|------------|----------------|------------------------|-----------------|-------------------------------------|-----------------------------------------------------------|-------------------------------------------------|---------------------------------------------------------------|
| Bill p                         | ayment re  | eport          | 10.05.2022 🗸 ເຫ        | ний Q<br>A      | ก<br>เกางการอ่าย<br>TMS             | ~]                                                        | 1-2 ຈາຄ 2 🕡 🌛                                   | สรุปข้อมูล<br>© 10.05.2022 11:33                              |
| <b>5uri ~</b><br>09.05<br>2022 | - iban     | บัญชี<br>054 1 | ช่อบริษัท<br>NAME TEST | ผู้จ่าย<br>JUNT | ช่องกาง ( ประเภท<br>ATM<br>Transfer | อ้างอิง1  อ้างอิง2 <br>อ้างอิง3<br>0968820470<br>22599134 | จำนวนเงิน   เลขที่เช็ค<br>374.50 THB<br>0000000 | จำนวนเงินรวมที่สำเร็จ<br>698.71 тнв<br>จำนวนรายการสำเร็จ<br>ว |
|                                | 19:57      | 0541           | NAME TEST              | MANIT           | ATM<br>Transfer                     | 0962690305<br>271517398                                   | 324.21 THB                                      | ∠<br>จำนวนเงินรวมส่งคืน<br>0.00 тнв                           |
|                                |            |                |                        |                 |                                     |                                                           |                                                 | จำนวนรายการส่งคืน<br>0<br>จำนวนรายการทั้งหมด<br>ว             |

5. สามารถทำการค้นหาเพิ่มเติมได้จาก ช่องค้นหา

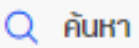

 สามารถตรวจสอบข้อมูลสรุปรายการได้จากด้านขวามือ เมื่อทำการ เลือกรายการ

| ill pa              | ayment re                               | eport          |              | Q Auri            |                        | 1 - 100                                           | ) จาก 4813 🕜 🕥                               | สรุปข้อมูล                                                                                     |
|---------------------|-----------------------------------------|----------------|--------------|-------------------|------------------------|---------------------------------------------------|----------------------------------------------|------------------------------------------------------------------------------------------------|
| <sup>ys</sup><br>54 |                                         | ✓ 09.05.2022 - | 10.05.2022 🗸 | ร้องเวลาทั้งหมด 🗸 | ่อุดางกระวง<br>ทั้งหมด | <ul> <li>ล้างสิง11 ล้างสิง21</li> </ul>           |                                              | <ul> <li>() 10.05.2022 11:33</li> <li>จำนวนเงินรอมที่สำเร็จ</li> <li>() 27.4100 0.4</li> </ul> |
| 5<br>2              | <ul> <li>Itan</li> <li>11:19</li> </ul> | 06/8           | NAME TEST    | цони<br>Т а.ә     | Transfer               | อ้างอิง3<br>0803657814<br>265763345<br>0105546149 | รามวนเงิน เลขที่เชล<br>160.50 THB<br>0000000 | 2,974,168,84 าหย<br>จำนวนรายการสำเร็จ<br>4813                                                  |
|                     | 2 10:11                                 | 0541           | NAME TEST    | T นาย สาโรจน์     | Transfer               | 0819965864<br>27792630<br>0105546149              | 319.93 THB                                   | จำนวนเงินรวมส่งคืน<br>0.00 тнв<br>จำนวนรายการส่งคืน                                            |
|                     | 2 13:27                                 | 0541           | NAME TEST    | T นางสาว          | Transfer               | 0646901753<br>843259717<br>0105546149             | 600.00 THB<br>0000000                        | 0<br>จำนวนธายการทั้งหมด<br>4913                                                                |
|                     | 19:31                                   | 0541           | NAME TEST    | т นาย             | Transfer               | 0809920588<br>253206811<br>0105546149             | 298.53 THB                                   | 4010                                                                                           |

 สามารถทำการเลือกรายการทั้งหมดเพื่อทำการตรวจสอบ สรุปรายการและออกรายงานโดย เลือกรายการ ทั้งหมดจาก ช่องด้านบน

| ðuri ~ | 🕗- Iban | ບັญອີ | ชื่อบริษัท | ผู้จ่าย | ช่องทาง   ประเภท | ວ້ານອັນ1  ວ້ານອັນ2 <br>ວ້ານອັນ3 | จำนวนเงิน   เลขที่เช็ค |
|--------|---------|-------|------------|---------|------------------|---------------------------------|------------------------|
|--------|---------|-------|------------|---------|------------------|---------------------------------|------------------------|

เมื่อทำการเลือกรายการทั้งหมด ด้านล่างจะมีรายละเอียดรายการ ทำการเลือก ต่อหน้า ถ้าต้องการเลือกทั้งหมด ให้ทำการคลิก เลือกทั้งหมด

| Bill pa  | ayment re | eport                 |                           | Q คันหา             |                   | 1 - 100                               | จาก 4813 🕜 🕥           | สรุปข้อมูล                                          |
|----------|-----------|-----------------------|---------------------------|---------------------|-------------------|---------------------------------------|------------------------|-----------------------------------------------------|
| 054      |           | ✓ 3uñ<br>09.05.2022 - | 10.05.2022 💙 ເລັກ<br>ຮ່ວນ | ขเวลาทั้งหมด 🗸 ทั้ง | nnonnséna<br>DHUQ | ~                                     |                        | © 10.052022 ที่สีง                                  |
| 5uri ~   | 🕗 เวลา    | Ŭŧyđ                  | ຮ່ວນຮັບັກ                 | ญ้ง่าย              | ช่องทาง   ประเภท  | อางอง1   อางอง2  <br>อ้างอิง3         | จำนวนเงิน   เลขที่เช็ค | 63,778.01 тнв                                       |
| 05<br>12 | 11:19     | 0541                  | NAME TEST                 | a.ə.:               | Transfer          | 0803657814<br>265763345<br>0105546149 | 160.50 THB<br>0000000  | จำนวนรายการสำเร็จ<br>100                            |
|          | 0:11      | 0541                  | NAME TEST                 | นาย                 | Transfer          | 0819965864<br>27792630<br>0105546149  | 319.93 THB             | จำนวนเงินรวมส่งคืน<br>0.00 тнв<br>จำนวนรายการส่งคืน |
|          | 13:27     | 054                   | NAME TEST                 | นางสาว              | Transfer          | 0646901753<br>843259717<br>0105546149 | 600.00 THB             | 0<br>จำนวนรายการทั้งหมด<br>100                      |
|          | 19:31     | 054                   | NAME TEST                 | นาย                 | Transfer          | 0809920588<br>253206811<br>0105546149 | 298.53 THB             | 100                                                 |

เมื่อทำการเลือกทั้งหมด ตรงรายการที่เลือกจะมีจำนวนเท่ากับ จำนวน รายการทั้งหมด สามารถทำการยกเลิกรายการทั้งหมดได้โดนคลิก ยกเลิก การเลือกทั้งหมด

|    | รายการที่เลือก (4813) ยกเลิกการเลือกทั้งหมด (4813)                                                        |
|----|----------------------------------------------------------------------------------------------------|
| 8. | สามารถทำการออกรายงานโดยทำการเลือกที่ รายการที่ต้องการ<br>จากนั้นทำการเลือกที่ปุ่ม ดาวน์โหลด 🛯 🗠 ดาวน์โหลด |
|    | ระบบจะแสดงหน้าหน้าจอเพื่อให้ทำการเลือก report 3 แบบ คือ                                                   |
|    | • TXT: เลือกที่ TXT จากนั้นท าการเลือก Bill payment<br>Intra-day Report จากนั้นเลือกที่ปุ่ม ดาวน์โหลด     |

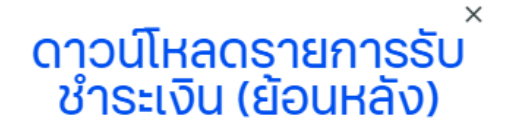

| <ul> <li>TXT</li> <li>Bill payment Historical</li> </ul> | l report            |
|----------------------------------------------------------|---------------------|
| PDF                                                      |                     |
| CSV                                                      |                     |
| ส่งอีเมลยืนยัน                                           | ເพิ່ມอีເມລ          |
| ดาวเ                                                     | มีหลด               |
| ຈະໄດ້ຣັບ File TXT                                        | BRHIS20220513153txt |

 PDF: เลือกที่ PDF จากนั้นทำการเลือก Bill payment Intra-day Report จากนั้นเลือกที่ปุ่ม ดาวน์โหลด

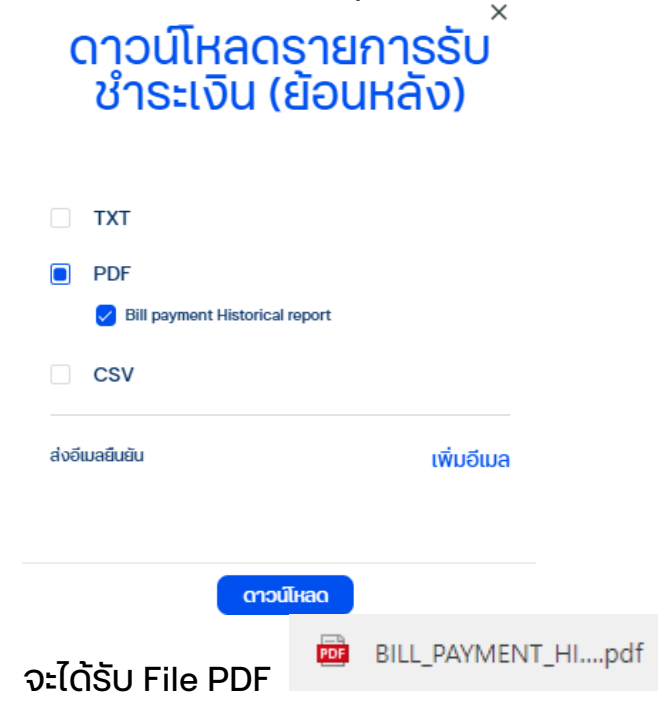

#### ตัวอย่าง PDF

| <u>u</u>                                               | ที่เอ็มบีธนชาต<br>TMBThanachart |                                               | D:11                    |                                    | Jasin man                                 | ayer            | nem  |
|--------------------------------------------------------|---------------------------------|-----------------------------------------------|-------------------------|------------------------------------|-------------------------------------------|-----------------|------|
| ชื่อบริษัท<br>NAME TEST<br>จำนวนเงินรวม<br>63,778.01 T | нв                              | หักบัญชีเลขที<br>054<br>จำนวบรายการรวม<br>100 | Bill payn               | าent b<br>จากอันที - 1<br>09.05.20 | y compar<br>ถึงอันที<br>1022 - 10.05.2022 | ny re           | port |
| วันที่ทำธายการ<br>วลา                                  | ง ผู้อ่าย                       | อ้างอิง 1<br>อ้างอิง 2<br>อ้างอิง 3           | <b>จำนวนเงิน</b> in THB | ช่องทาง<br>ประเภท                  | รหัสธนาคาร<br>รหัสสาขา                    | Teller I<br>โซน | D    |
| )9.05.2022<br><mark>1:1</mark> 9                       | a.e                             | 0803657814<br>265763345<br>0105546149531      | 160.50                  | Transfer                           | 000                                       | 9884<br>OUT     |      |
| 09.05.2022<br>10:11                                    | นาย                             | 0819965864<br>27792630<br>0105546149531       | 319.93                  | Transfer                           | 000                                       | 9884<br>OUT     |      |
| 09.05.2022<br>13:27                                    | นางสาว                          | 0646901753<br>843259717<br>0105546149531      | 600.00                  | Transfer                           | 000                                       | 9884<br>IN      |      |
| 09.05.2022<br>19:31                                    | นาย                             | 0809920588<br>253206811<br>0105546149531      | 298.53                  | Transfer                           | 000                                       | 9884<br>IN      |      |
| 09.05.2022<br>14:55                                    | นาย                             | 0638244455<br>229440024<br>0105546149531      | 1,015.43                | Transfer                           | 000                                       | 9884<br>IN      |      |
| 09.05.2022<br>15:08                                    | u.a.                            | 0656154653<br>267175288<br>0105546149531      | 426.93                  | Transfer                           | 000                                       | 9884<br>IN      |      |
| 09.05.2022<br>06:12                                    | นาย                             | 0802644652<br>259061124<br>0105546149531      | 900.00                  | Transfer                           | 000                                       | 9884<br>IN      |      |
| 09.05.2022<br>19:23                                    | и.а.                            | 0820643142<br>844103597<br>0105546149531      | 1,066.79                | Transfer                           | 000                                       | 9884<br>IN      |      |
| 09.05.2022<br>10:08                                    | u.a.                            | 0645944644<br>260309403<br>0105546149531      | 427.46                  | Transfer                           | 000                                       | 9884<br>IN      |      |
| 09.05.2022<br>10:38                                    | u.a.                            | 0612622570<br>266394454<br>0105546149531      | 1,500.00                | Transfer                           | 000                                       | 9884<br>OUT     |      |
| 09.05.2022<br>2:32                                     | u.a.                            | 0810453157<br>265020066<br>0105546149531      | 426.93                  | Transfer                           | 000                                       | 9884<br>OUT     |      |
| 09.05.2022<br>2:20                                     | นาย                             | 0661649829<br>260688551<br>0105546149531      | 462.00                  | Transfer                           | 000                                       | 9884<br>OUT     |      |
| 09.05.2022<br>4:47                                     | นาย                             | 0658701871<br>274358890<br>0105546149531      | 267.50                  | Transfer                           | 000                                       | 9884<br>IN      |      |

 CSV : เลือกที่ PDF จากนั้นทำการเลือก Bill payment Intra-day Report จากนั้นเลือกที่ปุ่ม ดาวน์โหลด

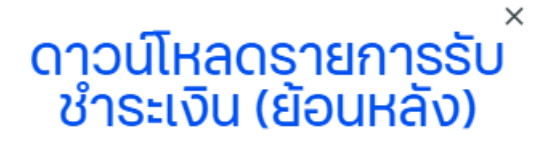

|       |        | тхт      |        |                |          |           |   |
|-------|--------|----------|--------|----------------|----------|-----------|---|
|       |        | PDF      |        |                |          |           |   |
|       |        | CSV      | ayment | Historical rep | ort      |           |   |
|       | ส่งอีเ | มลยืนยัน |        |                |          | ເพີ່ມອີເມ | a |
|       |        |          |        | ดาวน์โห        | aq       |           |   |
| ຈະໄດ້ | ຣັບ    | File     | xa     | export2        | 02205131 | 5csv      |   |

 ถ้าต้องการได้รับรายงานผ่านทาง อีเมล สามารถทำการเลือกที่ เพิ่ม อีเมล จากหน้าดาวน์โหลดรายงานได้

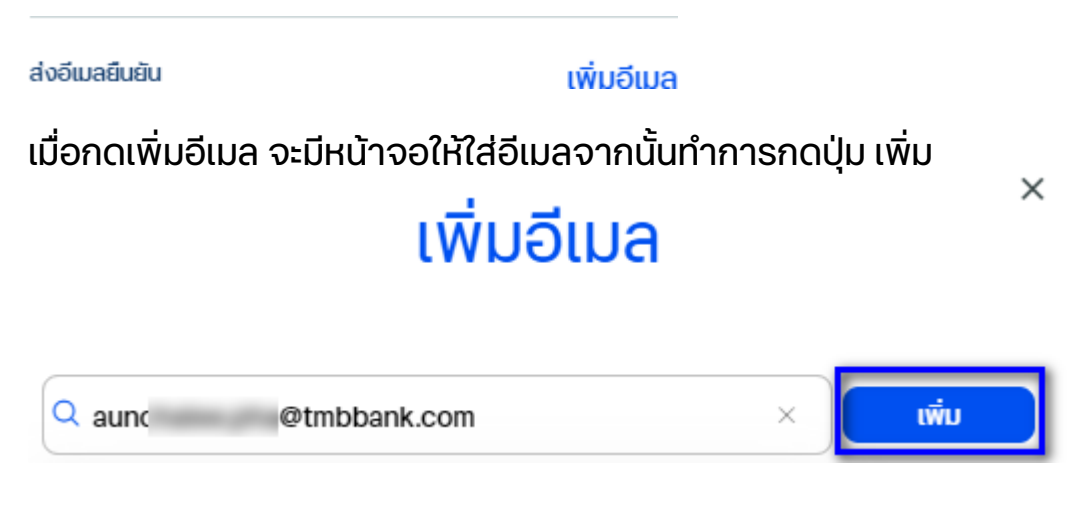

กดปุ่ม บันทึก

เพิ่มอีเมล

| aun Otmbbank.com × |  |  |
|--------------------|--|--|
|                    |  |  |

ระบบจะทำการส่งรายงานไปยัง อีเมลทระบุไว้

## ธนาคารดิจิทัลเพื่อโลกธุรกิจ ควบคุมธุรกิจได้ในที่เดียว

ไม่ว่าความต้องการทางธุรกิจของคุณจะเป็นอย่างไร คุณก็สามารถจัดการทุกอย่างได้ในที่เดียว ให้ธุรกิจของคุณเติบโตอย่างมีประสิทธิภาพและยั่งยืน

สอบถามเพิ่มเติม ศูนย์ลูกค้าธุรกิจ ทีทีบี โทร 0 2643 7000 วันจันทร์ - เสาร์ เวลา 8.00-20.00 น. ยกเว้นวันหยุดธนาคาร